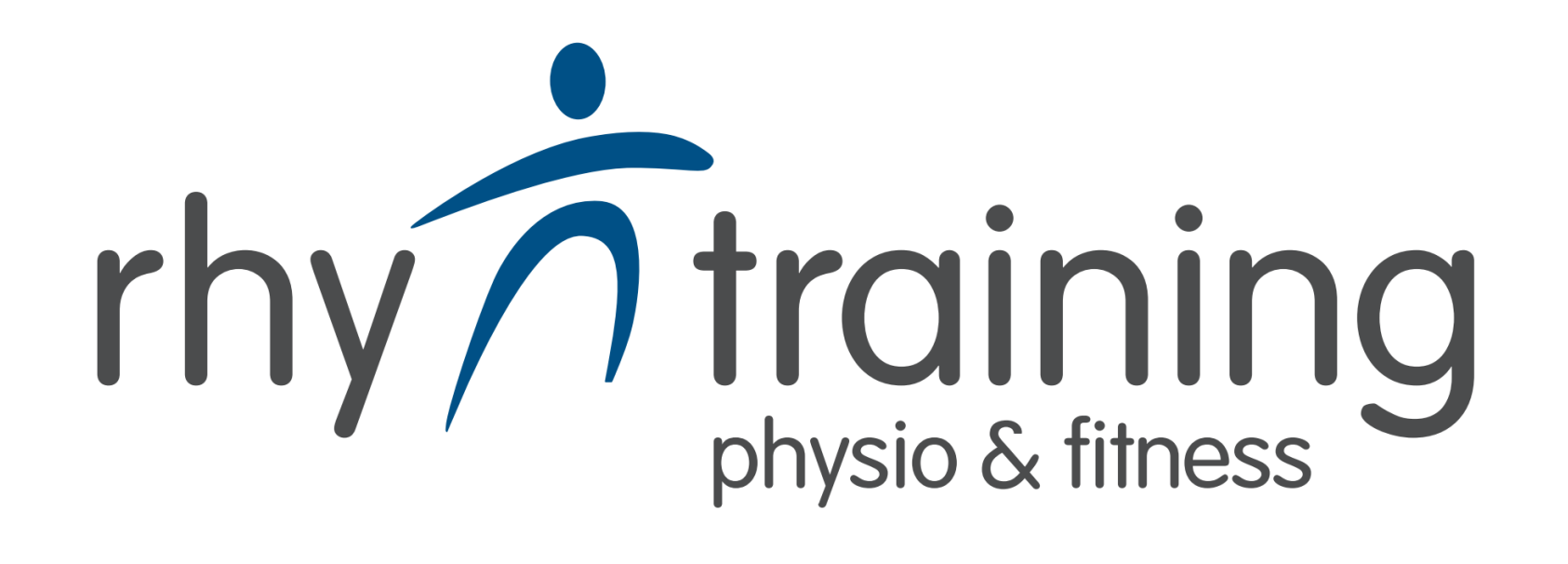

# Registrierung Termin- und Kursbuch <u>https://e-fit.e-app.eu/</u>

oder efit-App im App Store laden 🔐 (iOs und Android)

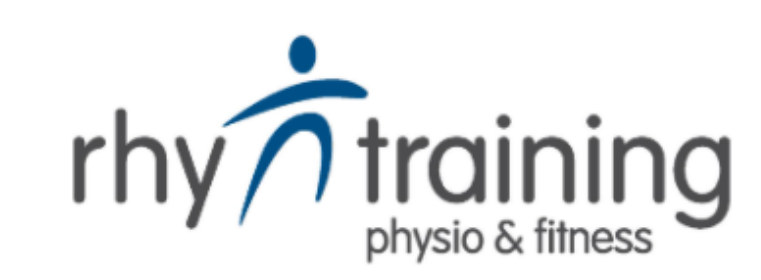

https://e-fit.e-app.eu/

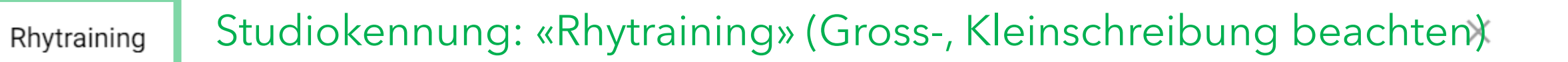

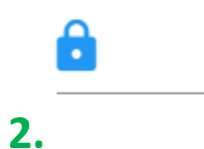

1.

Π

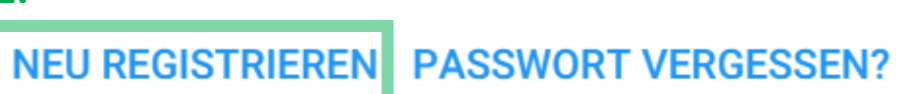

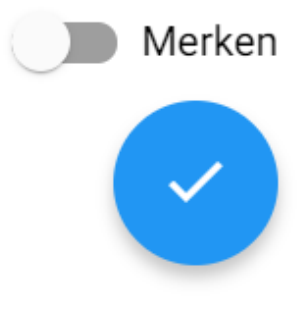

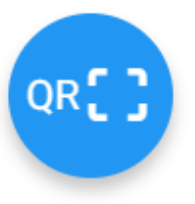

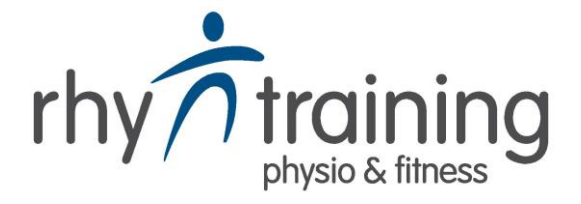

Bitte geben Sie die E-Mail-Adresse ein, unter der Sie im Studio registriert sind.

B-Mail-Adresse
E-Mail-Adresse eingeben und Senden
4.

ZURÜCK

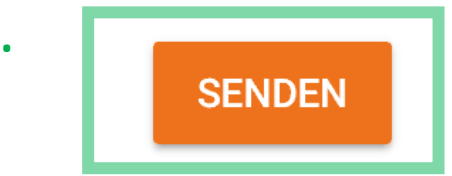

Achtung: geht nur mit der registrierten Email, bitte am Empfang melden um diese einzutragen oder zu aktualisieren

#### 4. E-Mail-Postfach öffnen

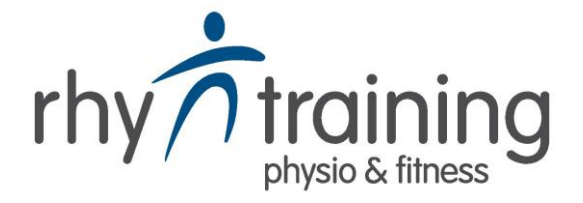

Ihre Zugangsdaten für die Nutzung der App

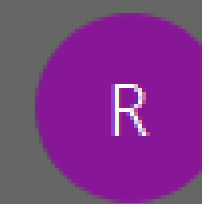

Rhytraining <info@rhytraining.ch> An Simon Scherzinger

Hallo Simon Scherzinger,

anbei Ihre Zugangsdaten für die Nutzung der App.

Benutzername: Simon.Scherzinger Passwort: 2pw75e7r 5.

Benutzername merken, Passwort kopieren

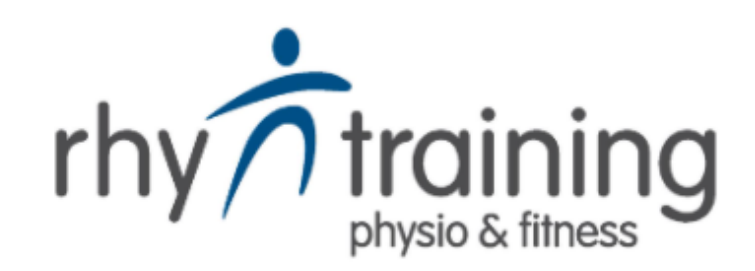

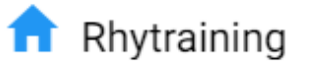

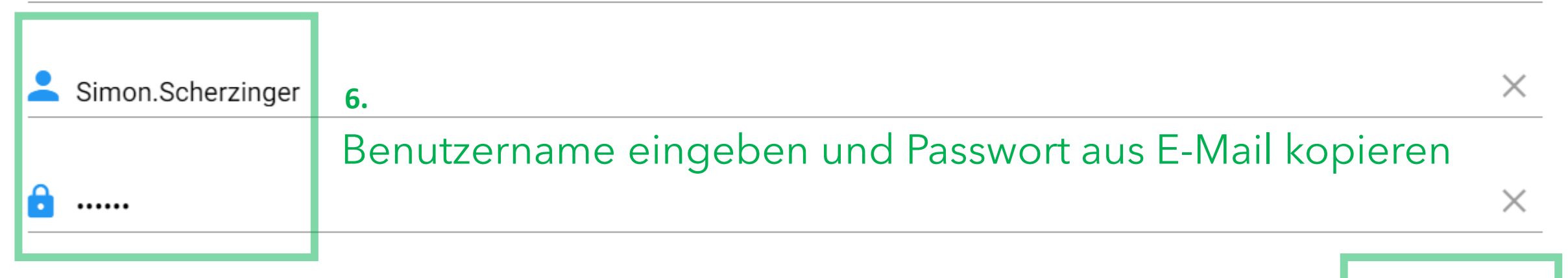

 $\times$ 

Merken

7.

NEU REGISTRIEREN PASSWORT VERGESSEN?

8. Merken um eingeloggt zu bleiben, bestätigen (Passwort nur am eigenen PC/Smartphone speichern)

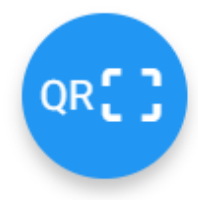

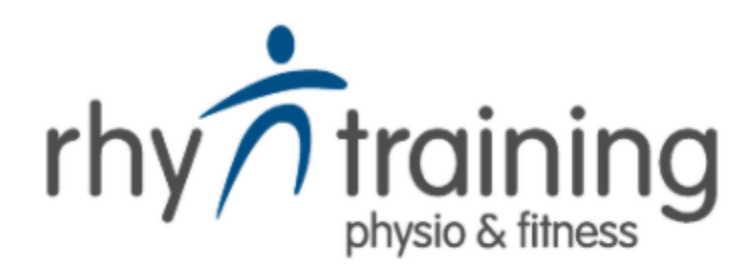

| Bitte ändern Sie Ihr Passwort |                                     |
|-------------------------------|-------------------------------------|
| Passwort                      | 9.                                  |
| C Passwort wiederholen        | Neues Passwort eingeben, bestätigen |

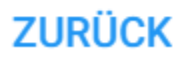

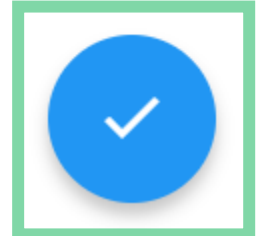

Dashboard

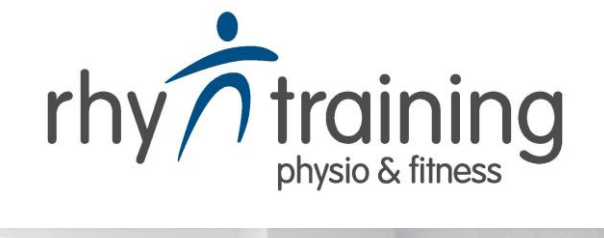

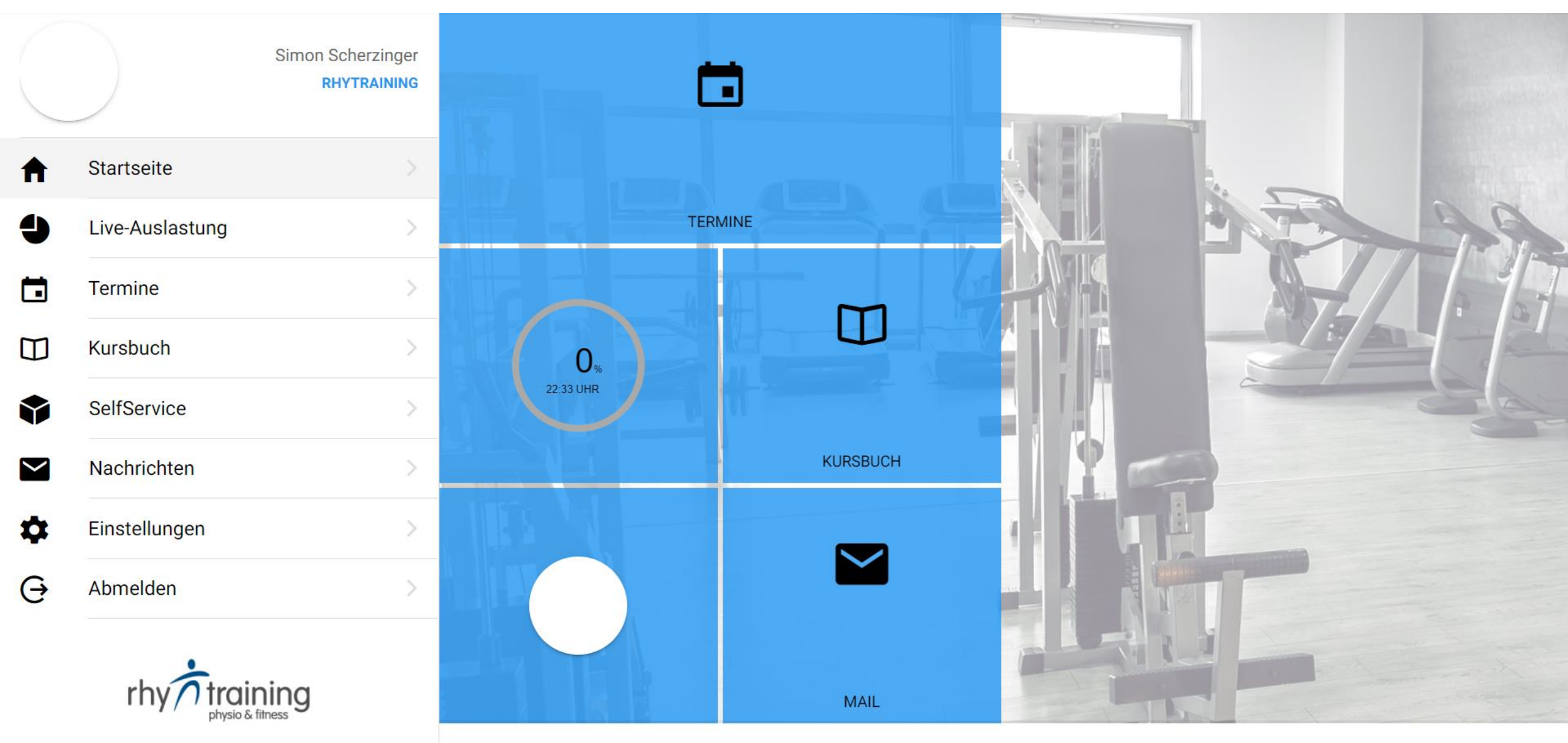

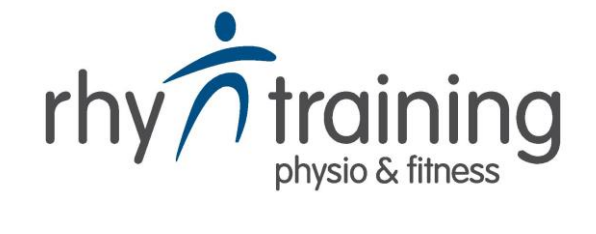

•

### Kursbuch

KW 43 (19.10.2020-25.10.2020)

10.

Kalenderwoche auswählen, gewünschten Kurs anklicken

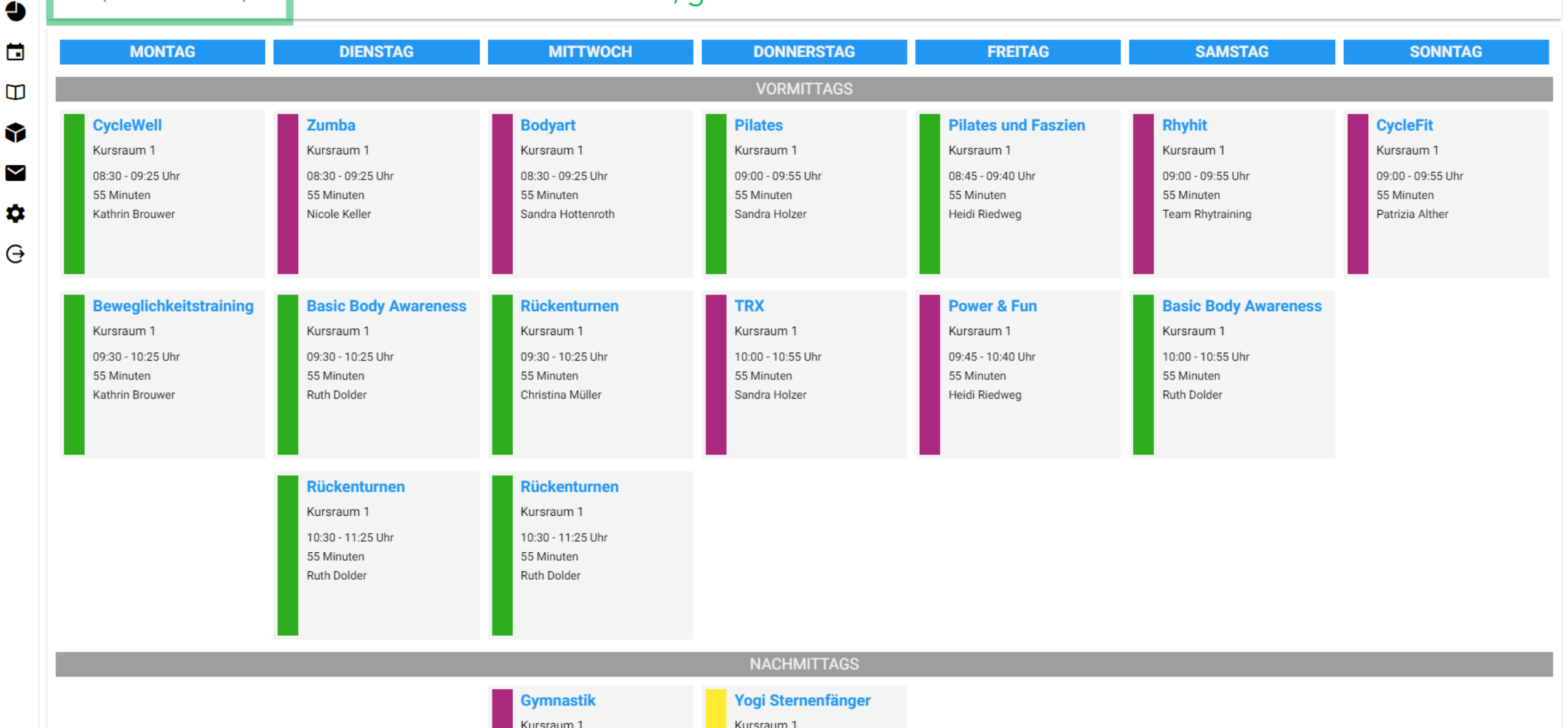

Kursbuch

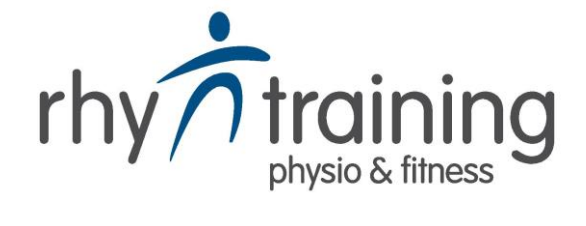

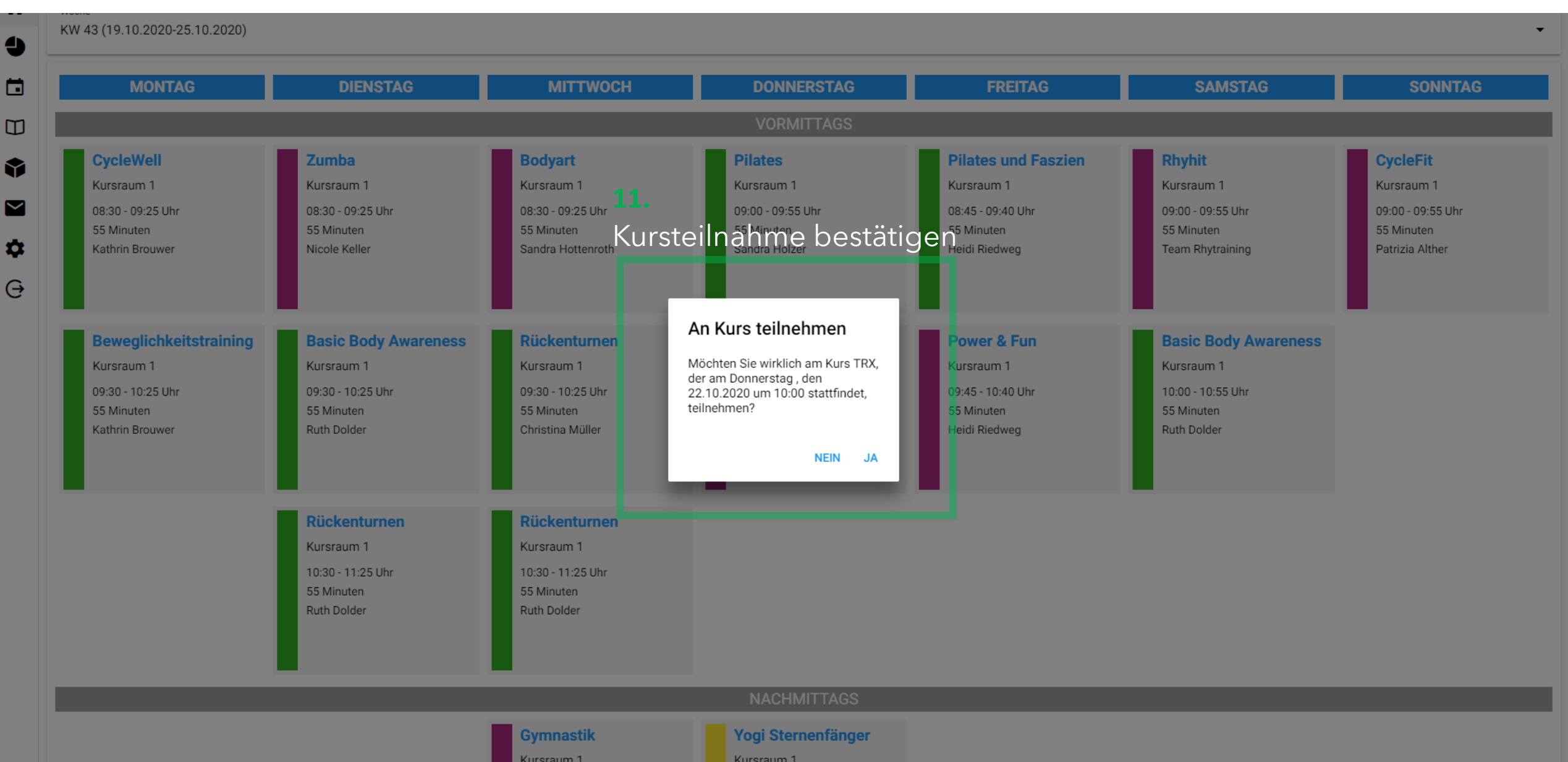

#### Terminbuch

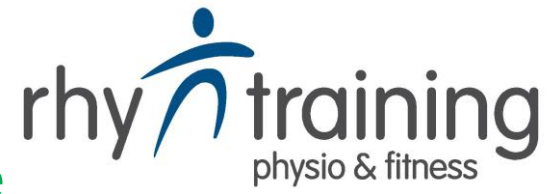

# Übersicht aller Termine und Gruppenkurse

| eFit   | I                            | Termine                            |                                                | TERMINBUCH |
|--------|------------------------------|------------------------------------|------------------------------------------------|------------|
|        | Simon Scherzinger            | Vergangene (0)                     |                                                | ~          |
|        | RHYTRAINING                  | Heute (0)                          |                                                | ~          |
| A      | Startseite >                 | Morgen (0)                         |                                                | ~          |
| 4      | Live-Auslastung >            | Zukünftige (3)                     |                                                | ~          |
|        | Termine                      | Trainingseinführung                | <b>—</b> • • • • • • • • • • • • • • • • • • • | 25.09.2020 |
| Ш      | Kursbuch                     | bei Kathrin Brouwer<br>eine Stunde | lermin andern oder stornieren/absagen ->       | 09:00      |
| Ŷ      | SelfService                  | Beweglichkeitstraining             |                                                | 19.10.2020 |
| $\sim$ | Nachrichten >                | 55 Minuten                         |                                                | 09:30      |
| \$     | Einstellungen >              | TRX<br>bei Sandra Holzer           |                                                | 22.10.2020 |
| Ð      | Abmelden >                   | 55 Minuten                         |                                                | 10:00      |
|        | rhy ring<br>physio & fitness |                                    | Neue Termine vereinbaren ->                    | ,          |

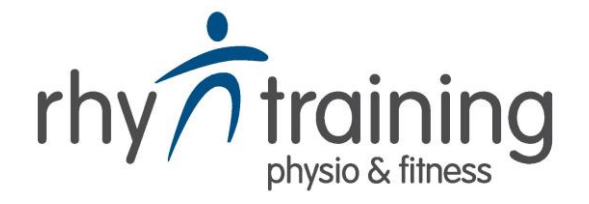

| eFit I  |                                  |  | ← zurück Kategorie                   |          |          |  |  |  |  |
|---------|----------------------------------|--|--------------------------------------|----------|----------|--|--|--|--|
|         | Simon Scherzinger<br>RHYTRAINING |  | Reservationspflichtige Kurse         |          | Training |  |  |  |  |
| <br>♠   | Startseite                       |  | Testing                              | Massagen |          |  |  |  |  |
| 4       | Live-Auslastung >                |  |                                      |          |          |  |  |  |  |
|         | Termine                          |  |                                      |          |          |  |  |  |  |
|         | Kursbuch >                       |  | Gewünschte Terminkategorie auswählen |          |          |  |  |  |  |
| ٢       | SelfService >                    |  |                                      |          |          |  |  |  |  |
| $\succ$ | Nachrichten >                    |  |                                      |          |          |  |  |  |  |
| \$      | Einstellungen >                  |  |                                      |          |          |  |  |  |  |
| Ð       | Abmelden >                       |  |                                      |          |          |  |  |  |  |
|         | rhy training                     |  |                                      |          |          |  |  |  |  |

KATEGORIE

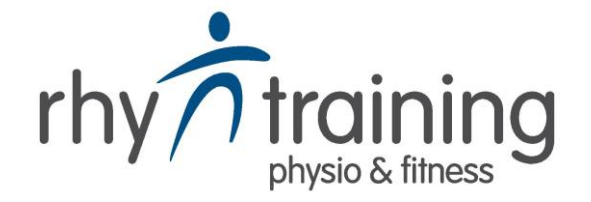

| eFit             |                                  | ← zuri   | ück Dienstleistung               |       |                                    |
|------------------|----------------------------------|----------|----------------------------------|-------|------------------------------------|
| C                | Simon Scherzinger<br>RHYTRAINING |          | Personal Training<br>eine Stunde |       | Trainingseinführung<br>eine Stunde |
| A                | Startseite >                     |          | G                                |       | schte Terminart auswählen          |
| 4                | Live-Auslastung >                |          |                                  |       | sente rennnart auswahlen           |
|                  | Termine                          | od       | ler: zurück / Kategorienau       | swahl |                                    |
|                  | Kursbuch                         |          |                                  |       |                                    |
| ٢                | SelfService >                    |          |                                  |       |                                    |
| $\mathbf{\succ}$ | Nachrichten >                    |          |                                  |       |                                    |
| \$               | Einstellungen >                  |          |                                  |       |                                    |
| Ð                | Abmelden >                       |          |                                  |       |                                    |
|                  | rhy raining<br>physio & fitness  |          |                                  |       |                                    |
|                  |                                  | Letzte A | Auswahl                          |       | Trainir                            |
|                  |                                  | KATEG    | ORIE / DIENSTLEISTUNG            |       |                                    |

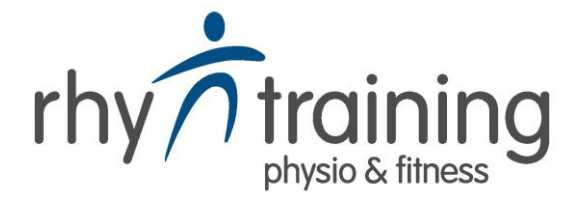

| eFit   | K                                | ← zurück Mitarbeiter                                                     |            |
|--------|----------------------------------|--------------------------------------------------------------------------|------------|
| C      | Simon Scherzinger<br>RHYTRAINING | Beliebiger Mitarbeiter                                                   |            |
| A      | Startseite >                     | Kathrin Brouwer Irene Schmid                                             |            |
| 4      | Live-Auslastung >                |                                                                          | _          |
|        | Termine                          | Susanne Della Giacoma Sandra Hottenroth                                  |            |
|        | Kursbuch                         |                                                                          |            |
| •      | SelfService >                    | Ajsela Uka                                                               |            |
| $\sim$ | Nachrichten >                    |                                                                          |            |
| \$     | Einstellungen                    |                                                                          |            |
| Ð      | Abmelden >                       | Gewünschte Mitarbeiterin auswählen                                       |            |
|        | rhy training<br>physio & fitness | oder «Beliebiger Mitarbeiter» auswählen,<br>um alle Zeitfenster zu sehen |            |
|        |                                  | Letzte Auswahl                                                           | einführung |

KATEGORIE / DIENSTLEISTUNG / MITARBEITER

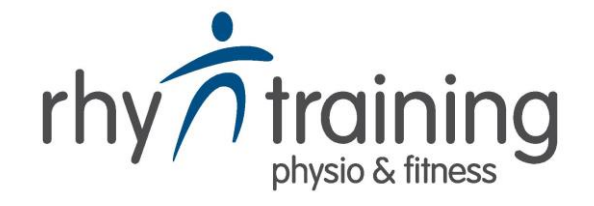

| eFit         |                 | H                 | ← zurück Term        | nin                           |                          |                                            |                            |                       |                       |
|--------------|-----------------|-------------------|----------------------|-------------------------------|--------------------------|--------------------------------------------|----------------------------|-----------------------|-----------------------|
| Simon        |                 | Simon Scherzinger | 21.09.2020, KW 39    | 28.09.2020, KW 40             | 05.10.2020, KW 41        | 12.10.2020, KW 42 19.10.                   | 2020, KW 43 26.10.2020, KW | 44                    |                       |
|              |                 | RHYTRAINING       | Montag<br>05.10.2020 | <b>Dienstag</b><br>06.10.2020 | <b>Mittwo</b><br>07.10.2 | ch     Donnerstag       020     08.10.2020 | Freitag<br>09.10.2020      | Samstag<br>10.10.2020 | Sonntag<br>11.10.2020 |
| Ħ            | Startseite      | >                 |                      |                               | 8:00 U                   | hr 8:00 Uhr                                | 8:00 Uhr                   | 8:00 Uhr              |                       |
| Ð            | Live-Auslastung | >                 |                      |                               | 8:15 U                   | hr 8:15 Uhr                                | 8:15 Uhr                   | 8:15 Uhr              |                       |
|              | Termine         |                   |                      |                               | 8:30 U                   | hr 8:30 Uhr                                | 8:30 Uhr                   | 8:30 Uhr              |                       |
|              | Kursbuch        | >                 |                      |                               | 8:45 U                   | hr 8:45 Uhr                                | 8:45 Uhr                   | 8:45 Uhr              |                       |
| \$           | SelfService     | >                 |                      |                               | 9:00 U                   | hr 9:00 Uhr                                | 9:00 Uhr                   | 9:00 Uhr              |                       |
| $\checkmark$ | Nachrichten     | >                 |                      |                               | 9:15 U                   | hr 9:15 Uhr                                |                            | 9:15 Uhr              |                       |
|              | Einstellungen   | >                 |                      |                               | 9:30 U                   | hr 9:30 Uhr                                |                            | 9:30 Uhr              |                       |
| T<br>G       | Abmelden        |                   |                      |                               | 9:45 U                   | hr 9:45 Uhr                                |                            | 9:45 Uhr              |                       |
| G            |                 |                   |                      |                               | 10:00 U                  | Jhr 10:00 Uhr                              |                            | 10:00 Uhr             |                       |

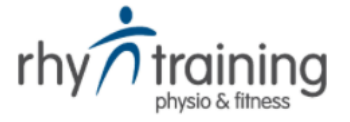

Kalenderwoche und Zeitfenster auswählen

## oder zurück / Mitarbeiter

Letzte Auswahl

KATEGORIE / DIENSTLEISTUNG / MITARBEITER / TERMIN

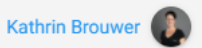

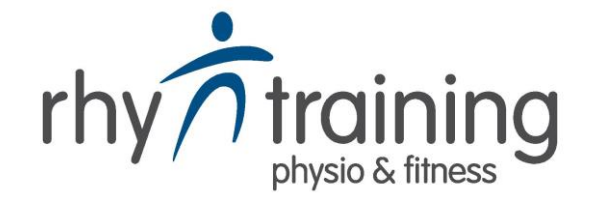

| eFit                  | ∢                               | ← zurück Bestätigung                        |                                                                 |                         |  |  |  |  |
|-----------------------|---------------------------------|---------------------------------------------|-----------------------------------------------------------------|-------------------------|--|--|--|--|
|                       | Simon Scherzinger               | Kategorie                                   |                                                                 | Training 🖍              |  |  |  |  |
|                       | RHYTRAINING                     | Dienstleistung                              | istleistung                                                     |                         |  |  |  |  |
| ♠                     | Startseite >                    | Mitarbeiter                                 |                                                                 | Kathrin Brouwer 🗡       |  |  |  |  |
| 4                     | Live-Auslastung                 | Termin                                      |                                                                 | 7. Oktober 2020 09:00 💉 |  |  |  |  |
|                       | Termine                         | Anmerkungen                                 |                                                                 |                         |  |  |  |  |
|                       | Kursbuch                        |                                             |                                                                 |                         |  |  |  |  |
| •                     | SelfService                     | Nachricht an c                              | Nachricht an die Mitarbeitern im Feld<br>«Anmerkungen» ergänzen |                         |  |  |  |  |
| $\mathbf{\mathbf{Y}}$ | Nachrichten >                   | «Anmerkunge                                 |                                                                 |                         |  |  |  |  |
| \$                    | Einstellungen >                 |                                             | Buchen 💼                                                        |                         |  |  |  |  |
| θ                     | Abmelden >                      |                                             |                                                                 |                         |  |  |  |  |
|                       | rhy raining<br>physio & fitness | Termin überpi<br>oder zurück / <sup>·</sup> | rüfen und auf «Buchen» klicken<br>Termin                        |                         |  |  |  |  |